| 1 | Kennismaken met Windows 8              | 1  |
|---|----------------------------------------|----|
|   | Voor wie is dit boek bedoeld?          | 2  |
|   | Uw profiel                             | 3  |
|   | Wie bent u niet?                       | 3  |
|   | De indeling van dit boek               | 4  |
|   | Tweedeling?                            | 4  |
|   | Nieuw in Windows 8                     | 5  |
|   | Nieuwe gebruikersinterface             | 5  |
|   | Touchgebaseerde bediening              | 6  |
|   | Verschillende typen processors         | 7  |
|   | Nieuw bedieningsprincipe: charms       | 8  |
|   | Apps in volledig scherm                | 10 |
|   | Snap multitasking                      | 10 |
|   | Nieuwe configuratieapp                 | 11 |
|   | Internet Explorer 10                   | 12 |
|   | Store                                  | 12 |
|   | Meer nieuwe en verbeterde toepassingen | 14 |
|   | De verschillende versies van Windows 8 | 17 |
|   | Windows 8                              | 17 |
|   | Windows 8 Pro                          | 18 |
|   | Windows RT                             | 18 |
|   | Niet upgraden vanaf Windows XP         | 19 |
|   | Vragen en oefeningen                   | 20 |
|   | Vragen                                 | 20 |
|   | Praktijkoefeningen                     | 20 |
| 2 | Nieuwe basishandelingen                | 23 |
|   | Snel op weg                            | 24 |
|   | Toepassingen starten                   | 25 |
|   | Scrollen binnen een toepassing         | 26 |
|   | Oefenen                                | 26 |
|   |                                        |    |

| De belangrijkste Windows 8-gebaren                                  | 27 |
|---------------------------------------------------------------------|----|
| Pinch & zoom                                                        | 28 |
| De belangrijkste Windows 8-muishandelingen                          | 29 |
| Hot corners                                                         | 29 |
| De belangrijkste Windows 8-toetsencombinaties                       | 32 |
| Windows 8 stijl-apps naast elkaar tonen                             | 33 |
| Alleen bij voldoende resolutie                                      | 35 |
| Switcher                                                            | 36 |
| Apps sluiten                                                        | 37 |
| Windows 8 afsluiten                                                 | 38 |
| Andere manieren van afsluiten                                       | 39 |
| Conclusie                                                           | 39 |
| Vragen en oefeningen                                                | 40 |
| Vragen                                                              | 40 |
| Praktijkoefeningen                                                  | 40 |
| Het startscherm aanpassen                                           | 45 |
| Snel op weg                                                         | 46 |
| De tegels van het startscherm aanpassen                             | 46 |
| Positie wijzigen                                                    | 47 |
| Nieuwe kolom maken                                                  | 47 |
| Kolommen verplaatsen                                                | 48 |
| Een appgroep een naam geven                                         | 49 |
| Tegels verwijderen uit startscherm                                  | 50 |
| Tegels toevoegen aan het startscherm                                | 51 |
| Snel apps starten                                                   | 52 |
| Live-tegels                                                         | 53 |
| Conclusie                                                           | 55 |
| Uiterlijk van het vergrendelingsscherm en het startscherm aanpassen | 55 |
| De app Pc-instellingen                                              | 56 |
| Vergrendelingsscherm aanpassen                                      | 57 |
| Statusupdates op het vergrendelingsscherm                           | 58 |
| Het startscherm aanpassen                                           | 60 |
| Een ander patroon en kleurenschema kiezen                           | 61 |
| Gevorderd: andere instellingen en systeemhulpprogramma's            | 62 |
| Systeemhulpprogramma's                                              | 63 |
| Conclusie                                                           | 65 |
| Vragen en oefeningen                                                | 66 |
| Vragen                                                              | 66 |
| Praktijkoefeningen                                                  | 66 |

# 4 Het bureaublad aanpassen

| Snel op weg                                             | 74  |
|---------------------------------------------------------|-----|
| Het bureaublad – Aan persoonlijke voorkeur aanpassen    | 74  |
| Mogelijkheden van het venster Persoonlijke instellingen | 76  |
| De thema's van Windows 8                                | 77  |
| Een nieuw thema instellen                               | 77  |
| Onderdelen van een thema                                | 78  |
| Een thema aanpassen – bureaubladachtergrond             | 79  |
| Meer achtergronden                                      | 81  |
| Geen achtergrondafbeelding                              | 82  |
| Een thema aanpassen – vensterkleur                      | 82  |
| Een thema aanpassen – schermbeveiliging                 | 83  |
| De schermbeveiliging beveiligen                         | 84  |
| Een thema opslaan                                       | 85  |
| Een thema downloaden van internet                       | 86  |
| Dynamische thema's                                      | 88  |
| Standaardpictogrammen op het bureaublad                 | 88  |
| De muis instellen                                       | 89  |
| Programma's vastmaken aan de taakbalk                   | 91  |
| Conclusie                                               | 93  |
| Vragen en oefeningen                                    | 93  |
| Vragen                                                  | 93  |
| Praktijkoefeningen                                      | 94  |
| Windows verder instellen                                | 97  |
| Snel op weg                                             | 98  |
| Gebruikersaccounts instellen                            | 98  |
| Lokale accounts en Microsoft-accounts                   | 100 |
| Een nieuw lokaal account maken                          | 100 |
| Schakelen naar het nieuwe account                       | 104 |
| Accountafbeelding wijzigen                              | 105 |
| Afbeeldingswachtwoord instellen                         | 106 |
| Het afbeeldingswachtwoord testen                        | 108 |
| Pincode instellen                                       | 109 |
| Overrulen                                               | 109 |
| Een nieuw Microsoft-account maken                       | 110 |

Een Microsoft-account maken111Het Microsoft-account bevestigen114

Wat is een Microsoft-account?

| Instellingen synchroniseren    | 116 |
|--------------------------------|-----|
| Synchronisatie uitschakelen    | 117 |
| Aanmelden op andere computer   | 117 |
| Problemen bij synchronisatie   | 118 |
| Meer instellingen              | 119 |
| Meldingen                      | 119 |
| Zoeken                         | 120 |
| Delen                          | 120 |
| Algemeen                       | 122 |
| Privacy                        | 122 |
| Apparaten                      | 123 |
| Toegankelijkheid               | 123 |
| Thuisgroep                     | 124 |
| Windows Update                 | 125 |
| Conclusie                      | 125 |
| Vragen en oefeningen           | 125 |
| Vragen                         | 125 |
| Praktijkoefeningen             | 126 |
| Werken met mappen en bestanden | 129 |
| Snel op weg                    | 130 |

| sher op meg                                       | 150 |
|---------------------------------------------------|-----|
| Mappen en bestanden beheren met Windows Verkenner | 130 |
| Bibliotheken                                      | 131 |
| Nieuw in Windows Verkenner voor Windows 8         | 132 |
| Windows Verkenner openen                          | 134 |
| Adresbalk                                         | 134 |
| Snel zoeken                                       | 136 |
| Het lint                                          | 136 |
| Indeling van het lint                             | 138 |
| Belangrijke mappen op de computer                 | 139 |
| Boomstructuur                                     | 139 |
| De inhoud van het venster                         | 140 |
| Weergave in Windows Verkenner aanpassen           | 141 |
| Traploos instellen                                | 142 |
| Werken met mappen                                 | 144 |
| Een nieuwe map maken                              | 144 |
| Een map maken met de rechtermuisknop              | 144 |
| De naam van een map wijzigen                      | 146 |
| Mappen kopiëren en verplaatsen                    | 147 |
| Kopiëren naar                                     | 149 |
| Bestand verplaatsen                               | 151 |
| Kopiëren of verplaatsen via slepen met de muis    | 151 |
| Mappen verwijderen                                | 153 |
|                                                   |     |

|   | Meerdere mappen en bestanden selecteren             | 154 |
|---|-----------------------------------------------------|-----|
|   | Een aaneengesloten serie bestanden selecteren       | 155 |
|   | Niet-aaneengesloten bestanden selecteren            | 156 |
|   | Bestanden selecteren door er een kader om te slepen | 157 |
|   | Snel een andere map selecteren                      | 158 |
|   | Bestanden sorteren, groeperen en filteren           | 159 |
|   | Kolommen breder of smaller maken                    | 160 |
|   | Afdrukken vanuit Windows Verkenner                  | 161 |
|   | Conclusie                                           | 162 |
|   | Vragen en oefeningen                                | 162 |
|   | Vragen                                              | 162 |
|   | Praktijkoefeningen                                  | 163 |
| 7 | De apps uit de Windows Store                        | 165 |
|   | Snel op weg                                         | 166 |
|   | E-mail instellen en gebruiken                       | 166 |
|   | Account instellen                                   | 167 |
|   | Account aanpassen                                   | 171 |
|   | Postvak IN bekijken                                 | 172 |
|   | Mail verzenden en ontvangen                         | 173 |
|   | Mailberichten opmaken                               | 174 |
|   | Mail afdrukken                                      | 176 |
|   | Charm Apparaten                                     | 177 |
|   | Conclusie                                           | 178 |
|   | De app Personen                                     | 178 |
|   | Bronnen                                             | 178 |
|   | Koppelen met een dienst                             | 180 |
|   | Facebook koppelen                                   | 180 |
|   | Koppeling verwijderen                               | 183 |
|   | Contactpersonen bekijken                            | 184 |
|   | Contactpersoon zoeken                               | 186 |
|   | Semantisch zoomen                                   | 186 |
|   | Zoeken met de charmsbalk                            | 187 |
|   | Contactpersoon toevoegen                            | 188 |
|   | Meer opties                                         | 189 |
|   | De app Foto's                                       | 190 |
|   | Foto's bekijken                                     | 191 |
|   | Foto's bekijken per map                             | 192 |
|   | Diavoorstelling van foto's in een map               | 193 |
|   | Foto instellen                                      | 194 |
|   | Instellingsmogelijkheden van de app Foto's          | 195 |
|   | Foto's importeren van een aangesloten camera        | 196 |
|   | Foto's afdrukken                                    | 197 |
|   | Conclusie                                           | 198 |

8

| Overige apps in Windows 8            | 198 |
|--------------------------------------|-----|
| Agenda                               | 198 |
| Weer                                 | 200 |
| Kaarten                              | 201 |
| SkyDrive                             | 202 |
| Nieuws                               | 203 |
| Bing                                 | 204 |
| Reizen                               | 205 |
| Conclusie                            | 205 |
| Vragen en oefeningen                 | 206 |
| Vragen                               | 206 |
| Praktijkoefeningen                   | 207 |
| Apps downloaden uit de Windows Store | 211 |
| Snel op weg                          | 212 |
| Kennismaken met de Store             | 212 |
| Inhoud van een categorie             | 214 |
| Filteren                             | 215 |
| Gratis apps en betaalde apps         | 215 |
| App details                          | 216 |
| Een app downloaden en installeren    | 216 |
| De app starten                       | 217 |
| Apps verwijderen                     | 218 |
| Betaalde apps installeren            | 219 |
| Betaalwijze toevoegen                | 219 |
| Betaalde app downloaden              | 221 |
| Betalingsgeschiedenis weergeven      | 222 |
| Apps zoeken                          | 222 |
| Een recensie schrijven               | 224 |
| Apps updaten                         | 225 |
| Meer instellingen                    | 227 |
| Conclusie                            | 227 |
| Vragen en oefeningen                 | 228 |
| Vragen                               | 228 |
| Praktijkoefeningen                   | 228 |
| Internet Explorer 10 gebruiken       | 231 |
| Snel op weg                          | 232 |
| De taak van Internet Explorer        | 233 |
| Wat is Internet Explorer?            | 233 |
|                                      |     |

| De Windows 8-stijl app Internet Explorer starten                | 234 |
|-----------------------------------------------------------------|-----|
| Een pagina bezoeken                                             | 236 |
| Een site opnieuw bezoeken                                       | 237 |
| Vaak gebruikte sites                                            | 237 |
| Browsen met meerdere tabbladen                                  | 239 |
| Meer opties bij tabbladen                                       | 239 |
| Instellingen voor de Internet Explorer 10-app                   | 240 |
| Browsegeschiedenis wissen                                       | 240 |
| De bureaubladversie van Internet Explorer 10                    | 242 |
| Pictogram niet meer aanwezig?                                   | 243 |
| De menubalk en andere hulpmiddelen inschakelen                  | 245 |
| Zoeken                                                          | 245 |
| Een zoekdienst toevoegen                                        | 246 |
| Browsen met tabbladen                                           | 248 |
| Een nieuwe tab openen                                           | 248 |
| Een tabblad sluiten                                             | 250 |
| Navigeren door tabbladen                                        | 250 |
| Tabbladgroepen bijhouden                                        | 250 |
| Tabbladgroep openen                                             | 252 |
| Favorieten bijhouden                                            | 253 |
| Snelkoppeling op het bureaublad plaatsen                        | 254 |
| Favorieten openen met het Favorietencentrum                     | 255 |
| Overige mogelijkheden van het Favorietencentrum                 | 256 |
| Actieve inhoud en beveiligingsinstellingen in Internet Explorer | 257 |
| ActiveX - geschiedenis                                          | 257 |
| Cookies?                                                        | 258 |
| Zelf installeren                                                | 259 |
| Enkele veilige invoegtoepassingen                               | 261 |
| Galerie met invoegtoepassingen                                  | 262 |
| Invoegtoepassingen uitschakelen of verwijderen                  | 262 |
| Afdrukken                                                       | 263 |
| Beveiliging en privénavigatie                                   | 264 |
| InPrivate-modus                                                 | 265 |
| Internetopties                                                  | 266 |
| Een eigen startpagina instellen                                 | 267 |
| Conclusie                                                       | 268 |
| Vragen en oefeningen                                            | 268 |
| Vragen                                                          | 268 |
| Praktijkoefeningen                                              | 269 |

#### Meer handigheidjes in Windows 8 10

| Snel op weg                                     | 272 |
|-------------------------------------------------|-----|
| De rol van het Configuratiescherm               | 273 |
| Het Configuratiescherm openen                   | 274 |
| Klassieke weergave                              | 275 |
| Detailweergave in categorieën                   | 276 |
| Een printer installeren                         | 277 |
| Eigenschappen van de printer instellen          | 279 |
| Gebruikersaccountbeheer                         | 281 |
| Gebruikersaccountbeheer uitschakelen            | 282 |
| Andere taken van het Configuratiescherm         | 284 |
| Systeem en beveiliging                          | 284 |
| Netwerk en internet                             | 285 |
| Hardware en geluiden                            | 285 |
| Programma's                                     | 285 |
| Gebruikersaccounts en Ouderlijk toezicht        | 286 |
| Vormgeving en persoonlijke instellingen         | 286 |
| Klok, taal en land/regio                        | 287 |
| Toegankelijkheid                                | 288 |
| Een thuisnetwerk instellen                      | 288 |
| Netwerkcentrum                                  | 288 |
| Twee delen                                      | 289 |
| Thuisgroep instellen                            | 291 |
| Thuisgroep via Pc-instellingen                  | 291 |
| Lid worden van een thuisgroep                   | 293 |
| Gedeelde onderdelen in de thuisgroep benaderen  | 295 |
| Een gedeelde printer in de thuisgroep gebruiken | 296 |
| Bestanden delen en machtigingen instellen       | 297 |
| Lezen/Schrijven                                 | 298 |
| Windows (deels) resetten                        | 299 |
| Systeemprestaties onder de loep                 | 301 |
| Pc-informatie                                   | 301 |
| Taakbeheer                                      | 302 |
| Krachtige taakmanager                           | 304 |
| Conclusie                                       | 306 |
| Vragen en oefeningen                            | 307 |
| Vragen                                          | 307 |
| Praktijkoefeningen                              | 308 |
| Index                                           | 311 |

# Kennismaken met Windows 8

indows 8 is de opvolger van Windows 7 uit 2009. De belangrijkste speerpunt van Windows 8 is dat het de eerste versie van Windows is die zowel is bedoeld voor gebruik met een toetsenbord en muis als voor gebruik op aanraakschermen (touchscreens). In dit boek leest u alles over de nieuwe kenmerken van Windows 8. Het boek is vooral bedoeld als leerboek om te leren omgaan met de belangrijkste nieuwe zaken in Windows 8. Denk hierbij aan het werken met het vernieuwde startscherm, de nieuwe muis- en handbewegingen (gestures) en nieuwe applicaties. U kunt dit boek prima gebruiken als zelfstudiegids of als naslag bij het oplossen van computerproblemen. Met de handige vragen en oefeningen aan het eind van elk hoofdstuk kunt u de belangrijkste dingen nog eens herhalen. Dit boek is vooral geschikt voor mensen die nu nog werken met een oudere versie zoals Windows XP of Windows 7 en de overstap naar Windows 8 willen maken.

### U leert in dit hoofdstuk:

Voor wie dit boek is geschreven.

Welke versies van Windows 8 bestaan.

Hoe dit boek is ingedeeld en waar u het beste kunt beginnen met lezen.

Wat, in vogelvlucht, de belangrijkste vernieuwingen zijn in Windows 8.

# Voor wie is dit boek bedoeld?

Bijna iedereen in Nederland en België beschikt tegenwoordig over een computer. Ruim 90 procent van de huishoudens heeft een of meer computers. Als er schoolgaande kinderen zijn, is dit zelfs 99 procent. Vrijwel al deze computers gebruiken Windows. In veel gevallen is dit Windows 7, maar ook oudere versies van Windows zoals Windows Vista en Windows XP worden nog gebruikt.

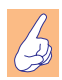

#### **Macintosh en Linux**

Zonder een besturingssysteem doet de computer niets. Een besturingssysteem is noodzakelijk om de vaste schijf, de processor, het geheugen en het beeldscherm met elkaar te laten samenwerken. Windows is zo'n besturingsstysteem. Maar natuurlijk maakt niet iedereen gebruik van Windows. Er zijn ook huishoudens met een iMac of andere Apple computer. Hierop wordt het besturingssysteem Mac OS X gebruikt. Dit wordt op dit moment in ongeveer zeven tot negen procent van de huishoudens gebruikt. Onder fanatieke computerhobbyisten is het besturingssysteem Linux populair. Voor hen is dit boek niet geschreven. Maar omdat ook zij op school, op het werk of bij vrienden hoogstwaarschijnlijk toch in aanraking zullen komen met Windows 8 is het ook voor hen leuk om te zien wat Windows 8 in petto heeft. Lees dus vooral verder, welk besturingssysteem u ook gebruikt.

Het ligt daarom voor de hand om te veronderstellen dat de meeste mensen vroeg of laat met Windows 8 in aanraking komen. U kunt besluiten de computer te vernieuwen door Windows 8 los in de winkel te kopen en uw huidige computer op te waarderen (*upgraden*).

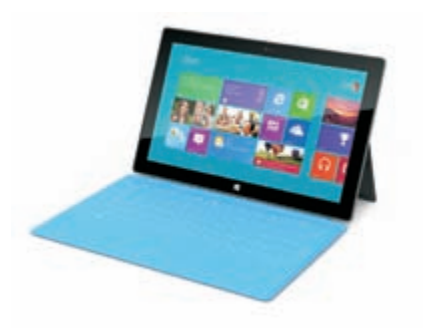

**Afbeelding 1.1** Op tal van tablets zoals de Microsoft Surface is Windows 8 geïnstalleerd.

Maar meestal zult u kennismaken met Windows 8 omdat u een nieuwe computer of tablet hebt gekocht waarop Windows 8 alvast is geïnstalleerd. Als het aan Microsoft ligt, wordt de nieuwe tablet Microsoft Surface immers een geduchte concurrent van de Apple iPad en de Android tablets. Dit boek is geschreven met dit soort computergebruikers in het achterhoofd.

#### **Uw profiel**

- U hebt al enige ervaring met computers. (u bent dus geen complete *digibeet*). Op dit moment is Windows 7 of Windows XP het besturingssysteem waar u het meest mee werkt op een bureaucomputer of laptop. Wellicht hebt u een smartphone (iOS of Android) of bent u hiermee bekend via de iPad of een andere tablet.
- U bent een 'computerconsument' en u gebruikt de pc of tablet voor dagelijkse handelingen zoals internetten, e-mailen, leuke apps ontdekken, games en tekstverwerken.
- U bent al enigszins bekend met het werken met Windows (muis, vensters, menu's), maar bent vooral nieuwsgierig naar de veranderingen en nieuwe mogelijkheden in Windows 8. U wilt graag op een leuke en vlotte manier leren hoe Windows 8 het beste gebruikt kan worden en hoe u de nieuwe bedieningsinterface met tegels zo snel mogelijk onder de knie krijgt.
- U vindt het leuk om aan het eind van een hoofdstuk nog even te controleren of u de belangrijkste punten goed hebt begrepen en u vindt het leuk om met deze kennis enkele oefeningen uit te voeren.

### Wie bent u niet?

Dit boek is daarmee niet primair geschreven voor de IT-professional. Het gaat niet diep genoeg voor de gespecialiseerde helpdeskmedewerker of netwerkbeheerder. Ook is de informatie in dit boek mogelijk niet zo interessant voor andere *hardcore* computergebruikers. Voor hen geldt overigens wél dat ze met dit boek een goede indruk kunnen krijgen van Windows 8.

We gaan ervan uit dat u ook gewoon nieuwsgierig bent naar nieuwe functies en graag wilt weten hoe u het maximale rendement haalt uit uw duurbetaalde pc of tablet. Het zou immers jammer zijn om een deel van de mogelijkheden onbenut te laten. Computeren, internetten, twitteren en gamen zijn ook gewoon leuke hobby's om bij te houden. Windows 8 kan u daarbij prima ondersteunen!

# De indeling van dit boek

Dit boek gaat over de Nederlandse versie van Windows 8. Windows 8 is erg uitgebreid. Er wordt wel gezegd dat u met Windows 8 twee besturingssystemen in één in huis haalt. En deels is dat ook wel zo. Het is immers de bedoeling van Microsoft dat Windows zowel op tablets (met touchbediening) als de traditionele desktop-pc's gebruikt wordt. Ongetwijfeld zult u ook de verhalen hebben gehoord van mensen die óf laaiend enthousiast zijn, óf het helemaal niks vinden met al die bewegende tegeltjes in beeld.

#### **Tweedeling**?

Toch willen we benadrukken dat de tweedeling niet zo rigoureus is als misschien op het eerste gezicht lijkt. Ook als u uitsluitend op een bureaucomputer werkt zonder aanraakscherm kan Windows 8 uw productiviteit verhogen en zorgen dat u sneller werkt. Het klopt wel dat hier een leercurve tegenover staat. U moet bekend raken met de achterliggende concepten en de nieuwe manier waarop u met de muis werkt in vergelijking met voorgaande versies van Windows.

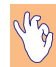

#### Breuk met het verleden

Het Windows-principe van de taakbalk en werken met de knop Start is door Microsoft in 1995 geïntroduceerd. Toen verscheen Windows 95. In alle volgende versies van Windows zoals Windows 98, Windows XP en Windows 7 is het startmenu steeds een beetje aangepast en kreeg het meer functies. Hierbij bleef het onderliggende principe ('klik op Start en kies wat u wilt gaan doen') echter gelijk. Nu, ruim zeventien jaar later wordt met deze werkwijze gebroken. Het hele scherm is in feite het menu Start geworden! Dit vereist een nieuwe manier van denken. Het lijkt er zelfs op dat iemand die nu blanco begint, een voorsprong heeft ten opzichte van personen die al enkele jaren pc-ervaring hebben. Zij moeten immers eerst iets afleren, voordat ze met wat nieuws kunnen beginnen. En dat is altijd lastig. Mensen hebben wel een onstilbare honger naar nieuwe gadgets, maar houden niet van verandering. Dat is de paradox.

We kunnen ons voorstellen dat in een boek van ruim 300 pagina's niet alles voor iedereen even interessant is. Om het zo overzichtelijk mogelijk te houden is gekozen voor een duidelijke indeling:

• Elk hoofdstuk bestaat uit drie delen.

- Een hoofdstuk begint met de paragraaf Snel op weg. Hierin worden de belangrijkste zaken van het hoofdstuk alvast kort genoemd. Als u dit allemaal al weet kunt u de rest van het hoofdstuk vluchtig doornemen.
- In de kern van het hoofdstuk worden de onderdelen van Snel op weg verder uitgewerkt.
- Elk hoofdstuk sluit af met een paragraaf *Vragen en oefeniningen*, waarin u alles nog een rustig kunt herhalen en zelf met de besproken onderdelen kunt oefenen.
- De hoofdstukken 1 tot en met 5 bespreken de belangrijkste vernieuwingen van de basishandelingen in Windows 8 waar iedereen mee te maken krijgt. Denk aan het startscherm, de charmsbalk en appbalk en de wijze waarop u instellingen voor de computer wijzigt.
- De hoofdstukken 6 tot en met 10 gaan dieper in op enkele nieuwe (of vernieuwde) programma's die met Windows 8 worden meegeleverd. Hieronder vallen onder meer Internet Explorer 10, apps voor e-mail, foto's, personen en het weer. Ook leert u hoe u zelf leuke nieuwe games en andere apps vindt in de Windows Store.

# **Nieuw in Windows 8**

De lijst met vernieuwingen in Windows 8 is erg lang. Allerlei onderdelen zijn grondig herzien. Van de opstartbestanden tot de grafische schil, van meegeleverde apps tot de opstarttijd van Windows. Het is onmogelijk (en ook erg saai) om in een lange lijst een compleet overzicht van alle verbeteringen te geven. We beperken ons in deze inleiding daarom tot de meest in het oog springende opties, de kenmerken en programma's waar elke Windowsgebruiker vroeg of laat wel mee te maken krijgt. De hier genoemde onderdelen worden in de volgende hoofdstukken meer in detail besproken.

#### Nieuwe gebruikersinterface

De meest in het oog springende verandering van Windows 8 is natuurlijk de nieuwe gebruikersomgeving, of *user interface*. Tot vlak voor het verschijnen van Windows 8 werd deze omgeving aangeduid als *Metrodesign*, maar dit begrip heeft Microsoft laten vallen. Tegenwoordig wordt gesproken van apps in *Windows 8-stijl*. U zult al deze termen nog wel tegenkomen. In ieder geval wordt hiermee het kenmerkende startscherm met tal van 2D-tegels bedoeld. Andere kenmerken van dit type design is dat applicaties in het volledige scherm draaien in plaats van in een apart venster. Scrollen gaat vaak horizontaal, dus van links naar rechts in plaats van boven naar beneden.

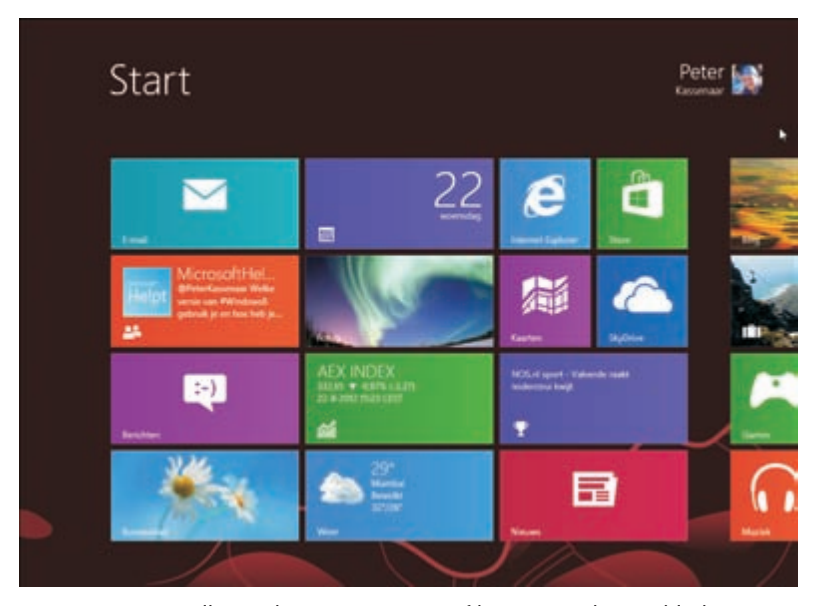

**Afbeelding 1.2** Elk Windows 8-apparaat, of het nu een bureaubladcomputer of een tablet is, gebruikt het nieuwe startscherm met de kenmerkende tegels.

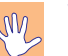

#### Wennen

Met het nieuwe startscherm is direct het grootste knelpunt voor nieuwe gebruikers genoemd. Het is niet zomaar een variant op de knop Start. Die oude startknop is zelfs geheel verdwenen! U zult er ongetwijfeld aan moeten wennen als u eerder met Windows XP of Windows 7 werkte. In het volgende hoofdstuk gaan we daarom direct dieper in op de mogelijkheden en bediening van het nieuwe startscherm.

#### Touchgebaseerde bediening

Windows 7 was zonder twijfel een succesvolle opvolger van het min of meer geflopte Windows Vista. Toch kon Microsoft na het uitbrengen van Windows 7 niet op zijn lauweren gaan rusten. Om daar een verklaring voor te geven volstaat eigenlijk één woord: iPad.

Het is niet overdreven om te stellen dat Apple met de introductie van de iPad in het voorjaar van 2010 (ja, zo kort geleden nog maar) een nieuwe markt heeft gecreëerd. En dit is iets waartoe de Microsoft Tablet PC uit 2002 en de laptops en netbooks niet toe in staat waren gebleken. Toch wil Microsoft de bureaucomputer niet afschrijven en heeft het met Windows 8 een besturingssysteem gemaakt dat op alle typen apparaten goed gebruikt kan worden.

Het ontwerpen voor aanraakschermen stond centraal, maar toetsenbord en muis zijn niet vergeten.

- Voor touchapparaten (tablets en aanraakbeeldscherm) kent Windows 8 tal van gebaren (gestures).
- Voor muis en toetsenbordbediening kent Windows 8 onder meer gevoelige hoeken (*hot corners*) en worden muisbewegingen herkent zonder dat u hierbij hoeft te klikken.

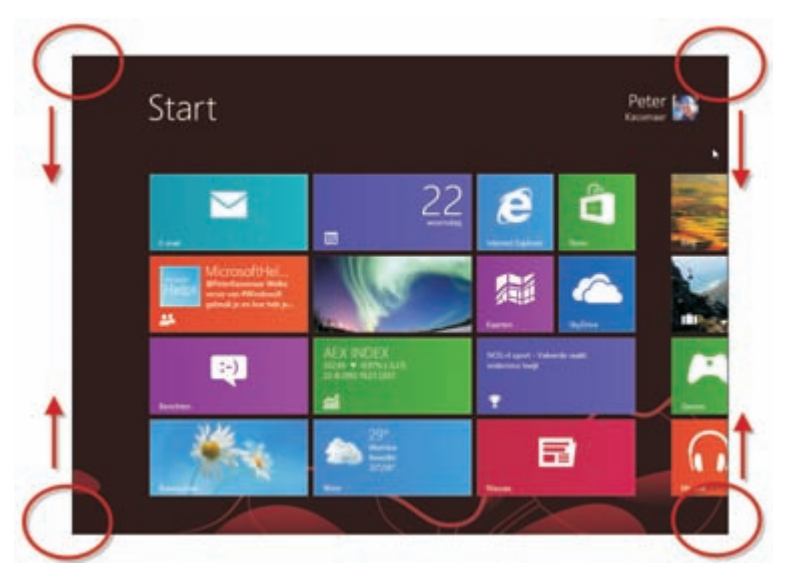

**Afbeelding 1.3** Elke hoek van het Windows 8-scherm heeft een bepaalde betekenis als u er met de muis naartoe beweegt. In hoofdstuk 2 leest u hier meer over.

#### Verschillende typen processors

Windows 8 is beschikbaar voor verschillende typen processors. In normale bureaucomputers zit meestal een processor van Intel of AMD. Deze zijn al tientallen jaren gebaseerd op de zogenoemde x86-architectuur. Zulke processors zijn snel en betrouwbaar, maar een kenmerk is dat ze relatief veel stroom gebruiken en ventilators nodig hebben voor koeling. In tablets zitten processors die werken volgens het ARM-principe. Zij werken met andere typen opdrachten (voor de techneuten: ARM-processors werken met een RISC-instructieset) waardoor ze minder energie verbruiken en buitengewoon geschikt zijn voor gebruik in apparaten als mobiele telefoons, e-readers en tablets.

Windows 8 is de eerste versie van Windows die ook werkt ook op ARMprocessors. Hiervoor is wel een aparte versie nodig, Windows 8 RT. U kunt deze niet los kopen. Hij wordt altijd door de fabrikant van de tablet voorgeïnstalleerd op het apparaat.

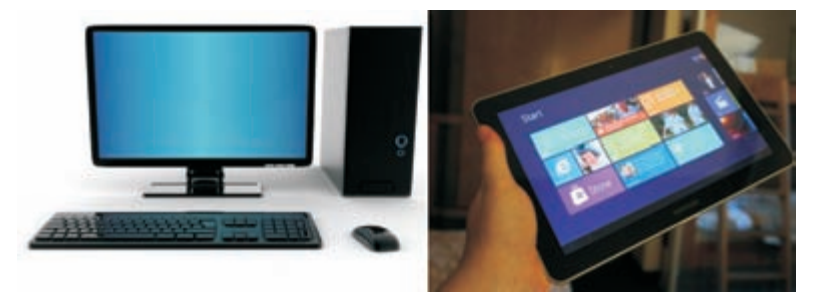

**Afbeelding 1.4** Bureaucomputers en laptops gebruiken Intel-processors, tablets (rechts) zijn meestal gebaseerd op ARM-processors. Voor beide typen is een Windows 8-versie beschikbaar.

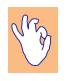

#### Meer over ARM

Wilt u meer weten over de geschiedenis en mogelijkheden van ARMprocessors, kijk dan op **nl.wikipedia.org/wiki/ARM-instructieset**.

#### Nieuw bedieningsprincipe: charms

Het bedieningsprincipe charms bestaat uit een balk aan de rechterkant van het scherm die met een muisbeweging of veeg (*swipe*) tevoorschijn wordt getoverd. Hierin zijn vijf belangrijke opdrachten opgenomen die toegang bieden tot belangrijke onderdelen van de computer of tablet.

- Zoeken Zoek in apps, instellingen of bestanden;
- **Delen** Deel een object waarmee u bezig bent (bijvoorbeeld een foto of video) met vrienden;
- Start Ga terug naar het startscherm;
- **Apparaten** Ga naar instellingen voor aangesloten apparaten, bijvoorbeeld een webcam of printer;

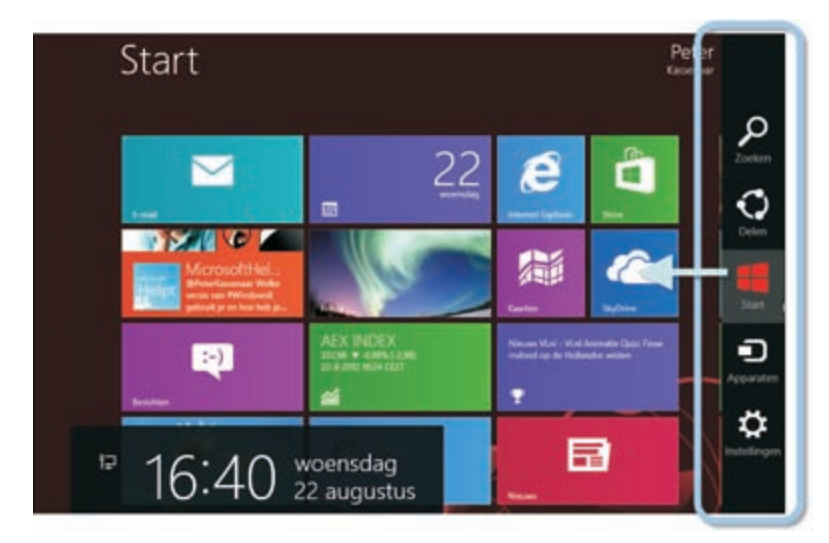

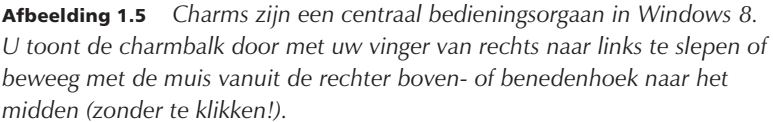

• **Instellingen** Ga naar instellingen voor de computer of tablet of zet het apparaat uit.

Andere nieuwe bedieningselementen zijn onder meer de appbalk (*app bar*). Deze verschijnt onder of boven in het scherm, afhankelijk van de applicatie. Apps worden via de charmsbalk of appbalk op eenduidige manier bedient. Als u er één kent, kent u ze allemaal. U ziet in de afbeelding bijvoorbeeld de opdracht Zoeken. Deze wordt altijd gebruikt om te zoeken, ook binnen apps.

Stel dat u bijvoorbeeld in de Windows store bent (zie verderop) en u zoekt een bepaalde app. Dan gebruikt u hiervoor de algemene zoekopdracht in de charmsbalk. Hetzelfde geldt als u op zoek bent naar een nummer of artiest in de app Muziek. Apps hoeven niet zelf meer voor een zoekmogelijkheid te zorgen. Sterker nog, het mág niet eens meer. Microsoft stelt strenge eisen aan appontwikkelaars en een van de voorwaarden is dat apps gebruik maken van de standaard zoekmogelijkheden van Windows. Dat komt de herkenbaarheid voor de gebruiker (u dus) ten goede. Immers, als u eenmaal weet hoe u moet zoeken, dan kunt u dit in alle apps toepassen. De uitdaging voor u is nu echter om er aan te wennen dát Windows 8 op deze manier werkt.

#### Apps in volledig scherm

Kenmerkend voor de nieuwe applicaties die met Windows 8 worden meegeleverd zoals E-mail, Foto's en Personen is dat het allemaal apps zijn die in het volledige scherm draaien. U kunt ze niet meer verslepen, minimaliseren of maximaliseren. Ook hoeft u ze niet expliciet af te sluiten voordat u een nieuwe app start. Op de achtergrond mogen apps gewoon actief blijven. Windows zorgt er voor dat ze blijven werken. En als Windows meer geheugen nodig heeft, dan sluit het automatisch apps in de achtergrond af. Zo kunnen een Twitter- of Facebook-app bijvoorbeeld doorlopend statusupdates op het startscherm tonen, zonder dat ze op de voorgrond draaien.

Traditionele Windows-toepassingen zoals Windows Verkenner, Word of Excel draaien in de bureaubladomgeving van Windows 8. Hierin gelden gewoon de 'ouderwetse' Windowsregels voor het werken met vensters.

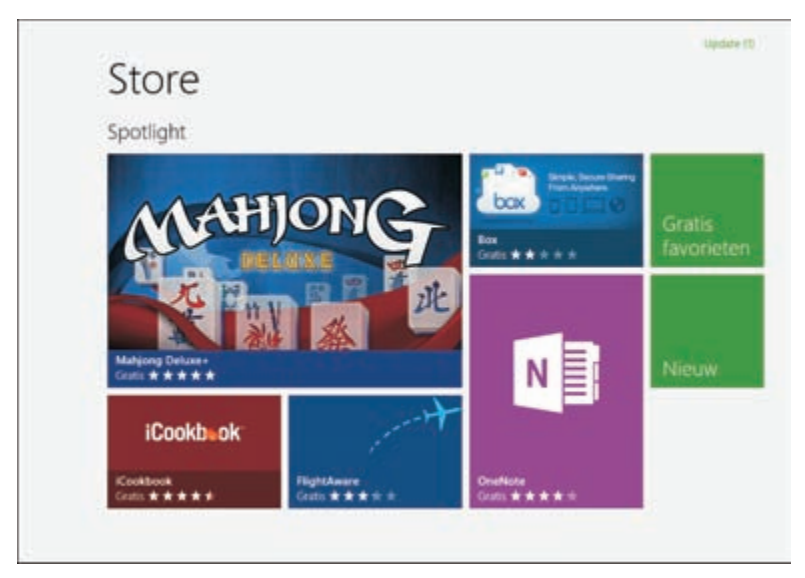

**Afbeelding 1.6** Window 8-stijl apps zoals hier de app Store draaien altijd fullscreen.

#### Snap multitasking

Op de regel dat Windows 8 apps altijd in fullscreen modus draaien, is één uitzondering. Met de feature die door Microsoft *snap multitasking* wordt genoemd, kunnen twee Windows 8-toepassingen een scherm delen.

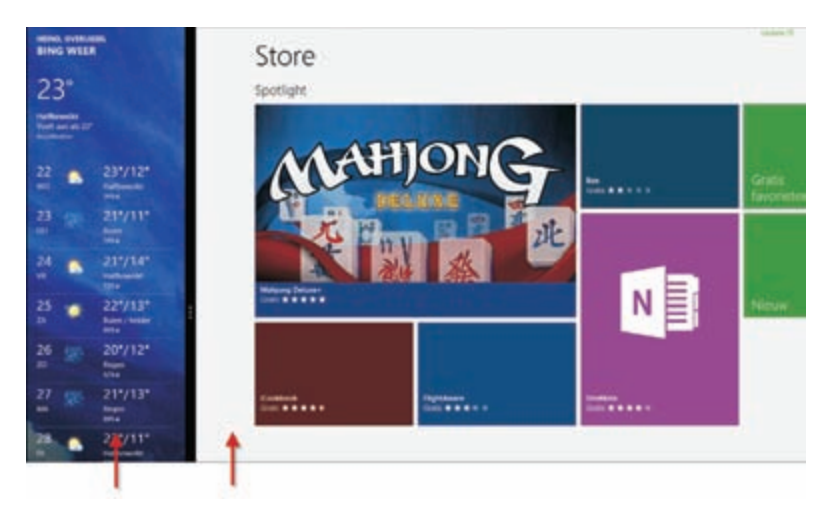

**Afbeelding 1.7** Hier worden de apps Weer en Store naast elkaar op het scherm getoond met snap multitasking. Handig om bijvoorbeeld een Facebook- of Twitterfeed in de gaten te houden.

Een voorwaarde is dan wel dat de schermresolutie minimaal 1366x768 is, anders werkt het niet. Twee applicaties tegelijk op het scherm is in andere tablet-besturingssystemen (zoals iOS of Android) niet mogelijk. Ook hiervoor geldt dat u in het volgende hoofdstuk leert hoe u dit instelt.

#### Nieuwe configuratieapp

Het instellen van de computer was voorheen altijd centraal geregeld in het Configuratiescherm. In Windows 8 is dit verdeeld over twee applicaties.

- In de Windows 8-omgeving gebruikt u de app Pc-instellingen wijzigen. Hiermee zijn vooral instellingen aan te passen die ook op Windows 8apps van toepassing zijn. In hoofdstuk 3 en hoofdstuk 5 gaat u hiermee actief aan de slag.
- In de bureaubladomgeving gebruikt u het bekende Configuratiescherm.

Dit is in de praktijk lastig om aan te wennen. Sommige onderdelen die u verwacht in het Configuratiescherm zijn alleen bereikbaar in de app Pc-instellingen en andersom. Maar er is ook veel overlap. Soms zit er niets anders op dan gewoon maar te proberen en even te zoeken. De uitstekende zoekfunctie van Windows 8 is dan zeer welkom.